## **Reporting A Problem**

Pixmeo, the company that distributes OsiriX, is responsible for ensuring that OsiriX is working correctly, without errors and producing correct image quality and measurements. Each release of OsiriX is fully tested and validated, but some problems can remain unknown, only discovered within a specific situation or when connected to another software environment. When problems occur with OsiriX, users should communicate them to Pixmeo, allowing Pixmeo to correct these problems within a short timeframe and to let other users know about them, if necessary. Each problem will be evaluated to determine how serious it is and a workaround or a patch will be provided.

Following informations should be available in your bug report:

- 1. Class: Feature Request, System Error, Serious Bug, Minor Bug
- 2. Reported By: email
- 3. Product: Version number, see About Window in OsiriX > About
- 4. Is it reproducible: Yes, Occasionally, One Time, No
- 5. Description
- 6. Steps to Produce/Reproduce
- 7. Expected Results
- 8. Actual Results
- 9. Workarounds

Pixmeo can be contacted by the following means:

| Mail Box | Pixmeo Sarl                                  |
|----------|----------------------------------------------|
|          | 266 rue de Bernex                            |
|          | CH-1233 Bernex                               |
|          | Switzerland                                  |
| Web      | https://www.osirix-viewer.com/about/contact/ |
|          | https://www.osirix-viewer.com/my-account/    |

## 1 How to report a problem

For a crash:

- 1. Go to the /Applications/Utilities folder
- 2. Launch the *Console* application
- 3. In the View Menu, choose Show Log List if not displayed
- 4. Find and select: ~/Library/Logs > CrashReporter > OsiriX.crash.log

5. Copy and paste the entire crash log in your bug report (see Figure 1)

| 00                                                     | SoliriX_2012-09-01-174329_MacBook                                                          | roRetina.crash                                                                                                    |
|--------------------------------------------------------|--------------------------------------------------------------------------------------------|----------------------------------------------------------------------------------------------------|
|                                                        | R                                                                                          | Q+ String Matching                                                                                                    |
| Hide Los List Move to Track Clear Direlay Jerest Mark  | r Paland                                                                                   | Elitar                                                                                                    |
| The bog List wove to trash Clear bisplay insert many   | Version: 5.0.2 (10361M)                                                                    | riter                                                                                                    |
| All Messages<br>DIAGNOSTIC AND USAGE INFORMATION       | Code Type: X86-64 (Native)<br>Parent Process: launchd [149]                                |                                                                                                    |
| Diagnostic and Usage Messages                          | USER 10: 562                                                                               |                                                                                                    |
| Viser Diagnostic Reports                               | Date/Time: 2012-09-01 17:43:28.446 +02                                                     | 88                                                                                                    |
| Binreader_2012-09-08-155058_MacBookProRetina.crash     | Report Version: 10                                                                         |                                                                                                    |
| Binreader_2012-09-08-155112_MacBookProRetina.crash     | Crashed Thread: 8 Dispatch queue: com anol                                                 | e main_thread                                                                                                    |
| mdworker_2012-09-01-121721_MacBookProRetina.crash      | crushed initiality of preparent queues contappe                                            |                                                                                                    |
| mdworker_2012-09-01-121726_MacBookProRetina.crash      | Exception Type: EXC_BAD_INSTRUCTION (SIGILL<br>Exception Codes: 0x000000000000001, 0x00000 | )<br>99999999999                                                                                                    |
| mdwrite_2012-09-10-091246_MacBookProRetina.crash       |                                                                                            |                                                                                                    |
| OsiriX_2012-09-01-165602_MacBookProRetina.crash        | Thread Ø Crashed:: Dispatch queue: com.apple<br>Ø OsiriX                                   | .main-thread<br>0x000000011000652b -[AppController applicationWillFinishLaunching:] + 4299                                                                                                    |
| OsiriX_2012-09-01-174304_MacBookProRetina.crash        | (AppController.m:3581)                                                                     |                                                                                                    |
| OsiriX 2012-09-01-174329 MacBookProRetina.crash        | 1 com.apple.CoreFoundation<br>2 com.apple.Foundation                                       | 0x00007fff93daca76 -INSNotificationPost + 2554                                                                                                    |
| OsiriX 2012-09-10-092105 MacBookProRetina.crash        | postNotificationName:object:userInfo:] + 64                                                |                                                                                                    |
| OsiriX 2012-09-10-092217 MacBookProRetina.crash        | <pre>3 USIFIX my_postNotificationName:object:userInfo:] +</pre>                            | 125 (OsiriXNotificationCenter.m:171)                                                                                                    |
| OsiriX 2012-09-10-105937 MacBookProRetina.crash        | 4 com.apple.AppKit                                                                         | 0x00007fff91334f04 -[NSApplication finishLaunching] + 331                                                                                                    |
| OsiriX_2012-09-10-110236_MacBookProRetina.crash        | 6 com.apple.AppKit                                                                         | 0x00007fff912d9656 NSApplicationMain + 869                                                                                                    |
| PluginProcess_2012-09-02-095410_MacBookProRetina.crash | 7 OsiriX                                                                                   | 0x00000010fff1d44 start + 52                                                                                                    |
| scimitar_sf_2012-09-12-180516_MacBookProRetina.crash   | Thread 1:: Dispatch queue: com.apple.root.de                                               | fault-overcommit-priority                                                                                                    |
| WebProcess_2012-09-20-225939_MacBookProRetina.crash    | 0 libsystem_kernel.dylib<br>1 libsystem_info_dvlib                                         | 0x00007fff98e84d16 kevent + 10<br>0x00007fff98e84d16 kevent + 1208                                                                                                    |
| Xcode_2012-09-01-164736_MacBookProRetina.crash         | 2 libsystem_info.dylib                                                                     | 0x00007fff945c8275 mdns_hostbyaddr + 458                                                                                                    |
| V System Diagnostic Reports                            | 3 libsystem_info.dylib<br>4 libsystem_info.dylib                                           | 0x00007fff945c7fe9 search_host_byaddr + 156<br>0x00007fff945c7cc5 si nameinfo + 513                                                                                                    |
| Mail_2012-09-18-203619_MacBookProRetina.hang           | 5 libsystem_info.dylib                                                                     | 0x00007fff945cl1ed getnameinfo + 209                                                                                                    |
| OsiriX_2012-09-10-082636_MacBookProRetina.spin         | b com.apple.Foundation<br>resolveCurrentHostWithHandler:] block invoke                     | 0x0000/TTT9308Dabc40-(NSHOST<br>0 + 108                                                                                                    |
| OsiriX_2012-09-16-180900_MacBookProRetina.hang         | 7 libdispatch.dylib                                                                        | 0x00007fff90168f3d _dispatch_call_block_and_release + 15                                                                                                    |
| OsiriX_2012-09-20-180334_MacBookProRetina.hang         | 9 libdispatch.dylib                                                                        | 0x00007fff9016623e _dispatch_worker_thread2 + 304                                                                                                    |
| Xcode_2012-09-16-091819_MacBookProRetina.hang          | 10 libsystem_c.dylib                                                                       | 0x00007fff976bbceb_pthread_wqthread + 404                                                                                                    |
| Xcode_2012-09-16-092028_MacBookProRetina.hang          | an coosystem_cruytto                                                                       | execcertification and the second state of the second state of the |
| 59.55                                                  | Thread 2:: Dispatch queue: com.apple.libdisp                                               | atch-manager                                                                                                    |
| outen les                                              | 1 libdispatch.dylib                                                                        | 0x00007fff90167e26 _dispatch_mgr_invoke + 883                                                                                                    |
| T =// ibrany/Lons                                      | 2 libdispatch.dylib                                                                        | 0x00007fff90167a2a _dispatch_ngr_thread + 54                                                                                                    |
| OvED log                                               | Thread 3:: Dispatch queue: com.apple.root.de                                               | fault-overcommit-priority                                                                                                    |
| ► Ariohe                                               | 0 libsystem_kernel.dylib<br>1 libsystem info.dylib                                         | 0x0000/TTT98884016 Kevent + 10<br>0x00007fff945c590a mdns search + 1208                                                                                                    |
|                                                        | Size: 70 KB                                                                                | ▲ Earlier  ▼ Later   Now                                                                                                    |
|                                                        |                                                                                            |                                                                                                    |

Figure 1: Console Application

For a hang (spinning ball):

- 1. Go to the /Applications/Utilities folder
- 2. Launch Activity Monitor application (Figure 2)
- 3. Select OsiriX in the list (displayed in red for hanging applications)
- 4. In the *View* Menu, choose *Sample Process*
- 5. Click on the *Save...* button in the top right window
- 6. Copy and paste the entire report in your bug report

| 🗯 Activity Monitor File Edit                                     | View Window Help                         |           |       |
|------------------------------------------------------------------|------------------------------------------|-----------|-------|
| 000                                                              | Columns<br>Dock Icon<br>Update Frequency | * * *     |       |
| 🛑 🚺 🧐                                                            | Filter Processes<br>Inspect Process      | ר¥F<br>או | cesse |
| Quit Process Inspect Sample Process                              | Sample Process                           | ጚ፝፝፞፞፝፝፝  |       |
| PID         Process Name           1023         A         OsiriX | Quit Process<br>Send Signal to Process   | Υ#Q       |       |
|                                                                  | Show Deltas for Process                  | ٦жJ       | -     |
|                                                                  | Clear CPU History                        | ЖK        |       |
|                                                                  | Hide Toolbar<br>Customize Toolbar        |           |       |
|                                                                  |                                          |           |       |

Figure 2: Activity Monitor Application

In some cases, corrupted DICOM images may interfere with OsiriX and may cause OsiriX to crash. You can restart OsiriX in a *protected mode* by holding down the shift and option key  $(\widehat{\mathbf{u}} + \nabla)$  while starting OsiriX. In *protected mode*, OsiriX will NOT read and display the content of DICOM files. This will allow you to delete the studies or series that may be corrupted.

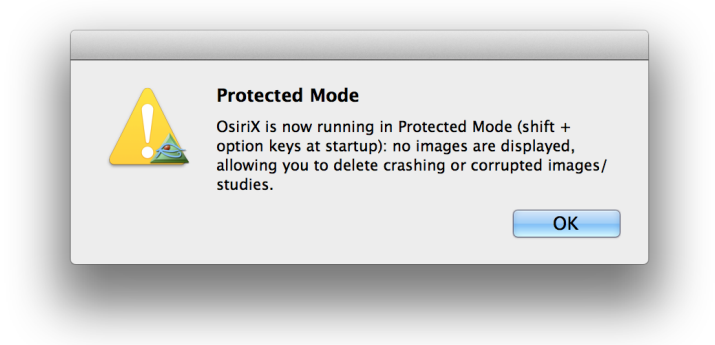

Figure 3: Protected Mode

Sometimes, corrupted OsiriX preferences can crash OsiriX. You can reset the OsiriX preferences, by holding down the command and option key  $(\Re + \mathbb{V})$  while starting OsiriX. This will completely erase the existing preferences. You can also do it in the *Terminal* application, located in the */Applications/Utilities* folder. Enter: "defaults delete com.rossetantoine.osirix", and press return.